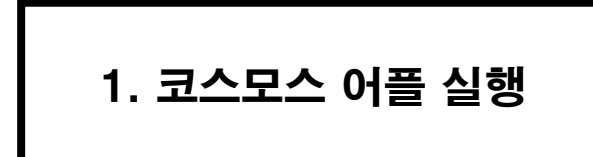

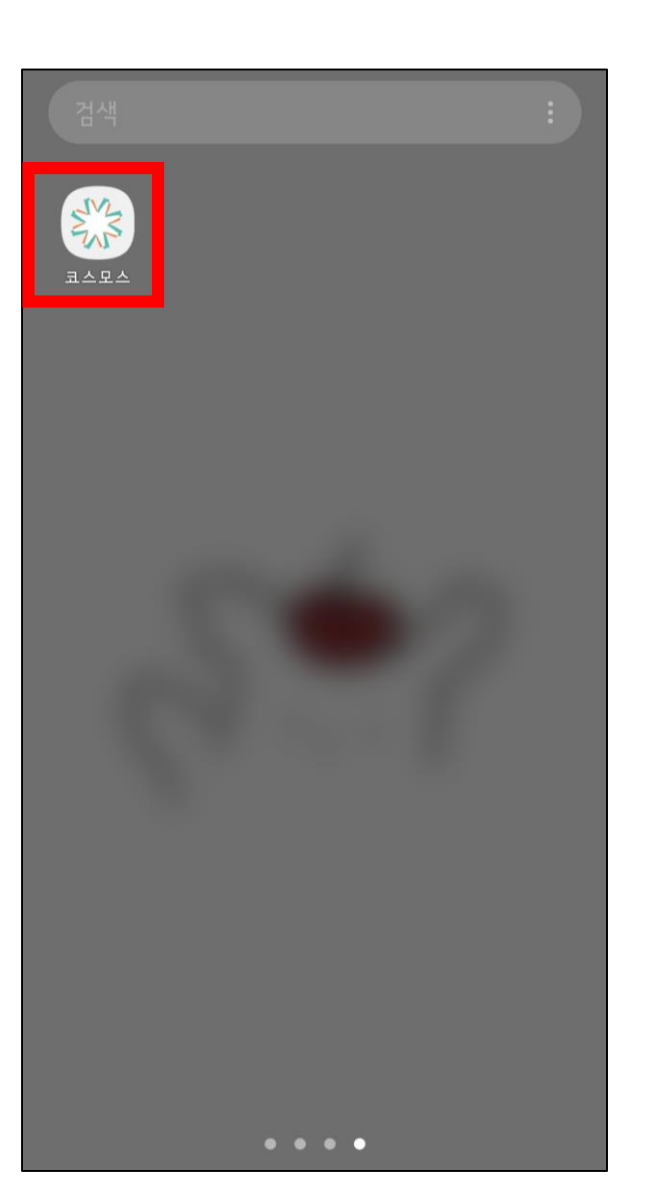

코스모스 어플 첫화면

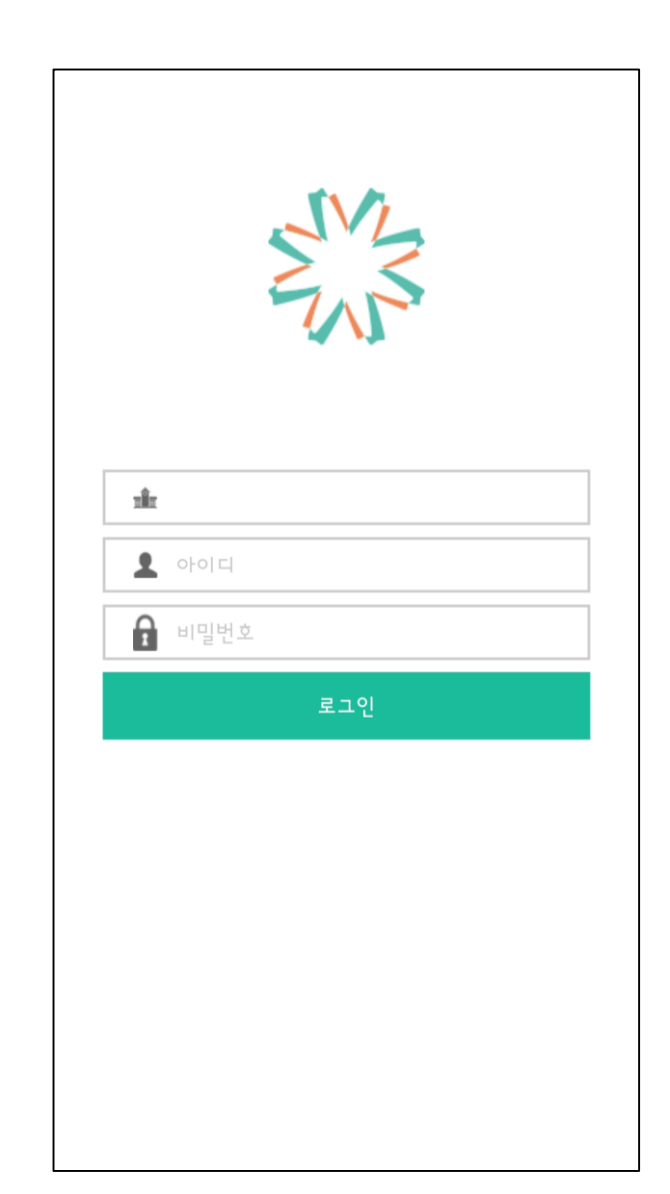

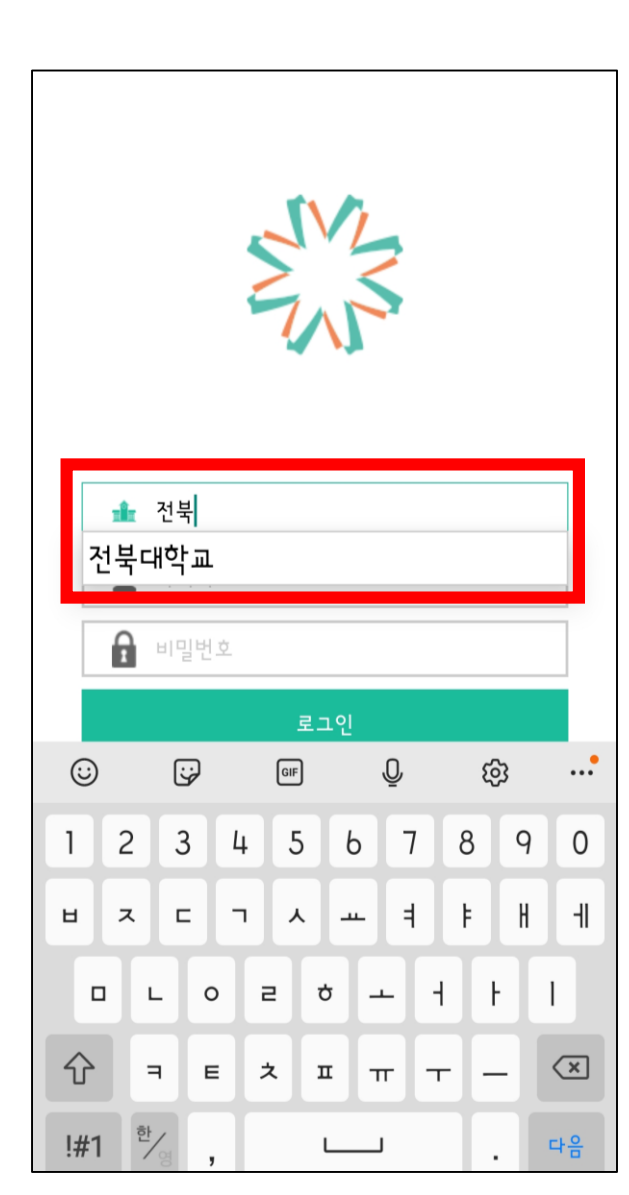

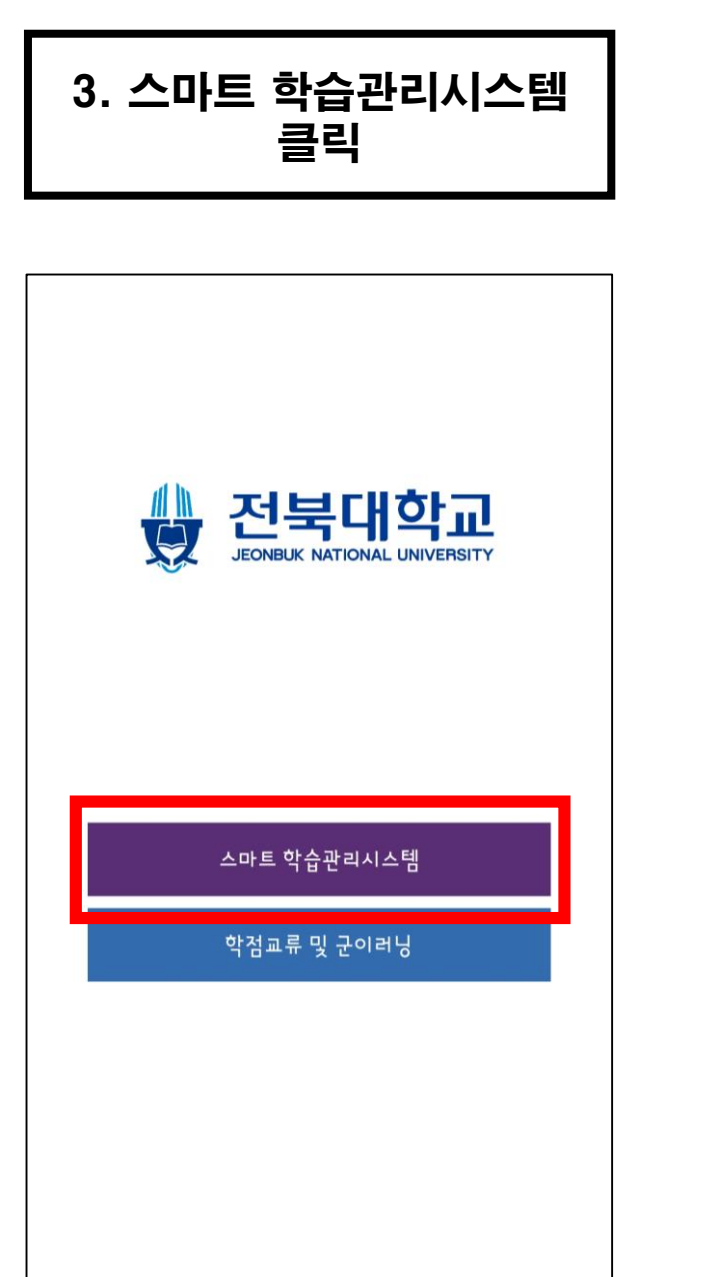

| $\odot$ |                  | GIF | Ō   | ŝ   | •                        |
|---------|------------------|-----|-----|-----|--------------------------|
| 1 2     | 3 1              | 4 5 | 6 7 | 8 9 | 0                        |
| 비ス      | с .              | Л   | - 4 | F H | Н                        |
|         | LO               | e o | - · | + F | 1                        |
| 分       | 7 E              | ネェ  | π   |     | $\langle \times \rangle$ |
| !#1     | <sup>21</sup> /3 | L   |     |     | 다음                       |

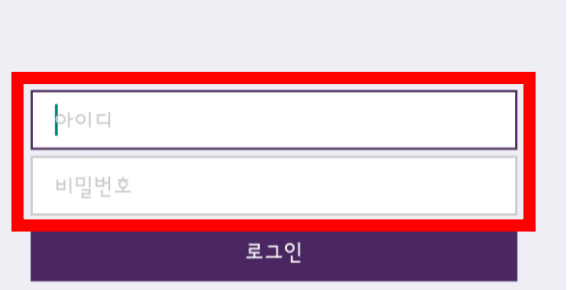

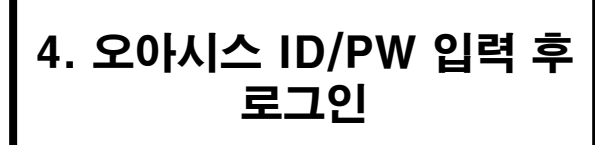

스마트 학습관리시스템

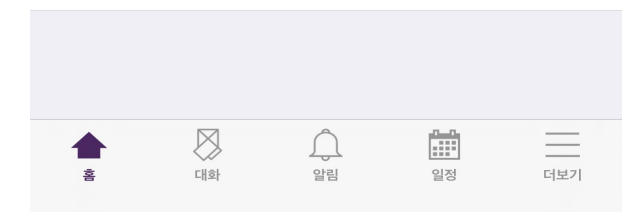

과거강좌를 조회합니다.

과거강좌

2021학년도 교육과정 만족도 조사(2,3학년) 2021학년도 교육과정 만족도 조사(2,3학년)

 용법
 8월

 회1

 현재진행강좌

5. 2021학년도 교육과정 만족도 조사 클릭

## 7. 안내사항 확인 후, 설문에 참여하세요. 클릭

## く 2021학년도 교육과정 만족도 조사(2-3학년용)

## 2021학년도 교육과정 만족도 조사(2-3학년용)q

안녕하십니까? 전북대학교 교육성과관리센터에서 재학생(2-3학 년) 전체를 대상으로 우리대학의 교육과정에 대한 만족도를 조사하 고 있습니다.

향후 우리대학의 교육과정 운영 및 개선을 위한 기초자료로 활용하 고자 하오니, 성심껏 응답해주시기 바랍니다.

응답한 내용은 통계법 제33조 비밀의 보호 조항에 따라 절대 비밀 이 보장되며, 본 조사 내용은 통계적 목적으로만 이용될 것입니다. 감사합니다.

\* 참여자 전원 큰사람포인트(10점) 부여\*

2021.9.

전북대학교 교육성과관리센터

설문에 참여하세요.

Back

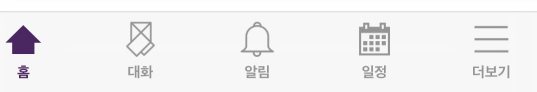

## 6. 교육과정 만족도 조사 클릭

| 2021학년도 교육과정 만족도 조사(2,3학년) |    |  |  |  |
|----------------------------|----|--|--|--|
| 강의정보                       | 메뉴 |  |  |  |
| 강의 개요                      | ~  |  |  |  |

2021학년도 교육과정 만족도 조사(2-3학년용)

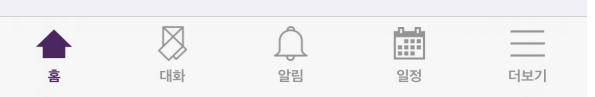

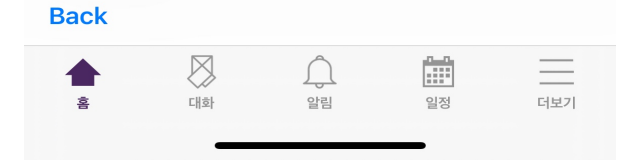

이 양식에는 \*로 표시된 필수 항목이 있습니다.

취소

○ 제주 () 국외

다음 페이지

🔵 강원

○ 부산/대구/경상

🔵 대전/충청

○ 광주/전남 ○ 서울/인천/경기

🔿 전북

출신지역\*

○ 정시나군 ○기타

🔵 학생부교과 🔿 정시가군

입학전형\* 🔵 학생부종합

I. 일반 사항

2021학년도 교육과정 만족도 조사(2-3학년용)

8. 설문조사 시작 9. 응답 및 다음페이지 클릭

모드: 기명, 응답내용 공개

<

10. 모든 설문 완료 후, 응답 제출 클릭

2021학년도 교육과정 만족도 조사(2-3학년용)

글군립니니, 지규급게 궁급에 구시기 미립니니

27. 우리대학에서 운영하고 있는 교육과정 중 가장 우수한 점은 무 엇인가요?

28. 우리대학에서 운영하고 있는 교육과정 중 가장 먼저 개선되어 야 할 점은 무엇인가요?

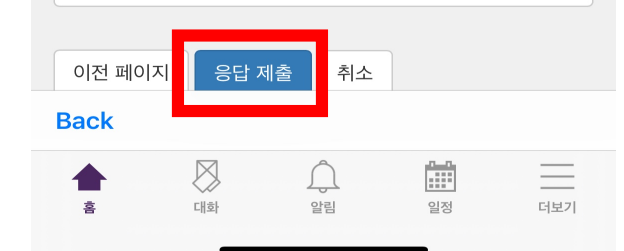